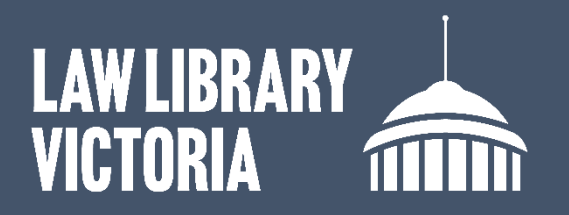

## How to clear the Edge

## browser cache

- 1. Close all browser tabs/windows.
- 2. Open Edge and click the 3 dots in the top right corner.
- 3. Select Delete browsing data.

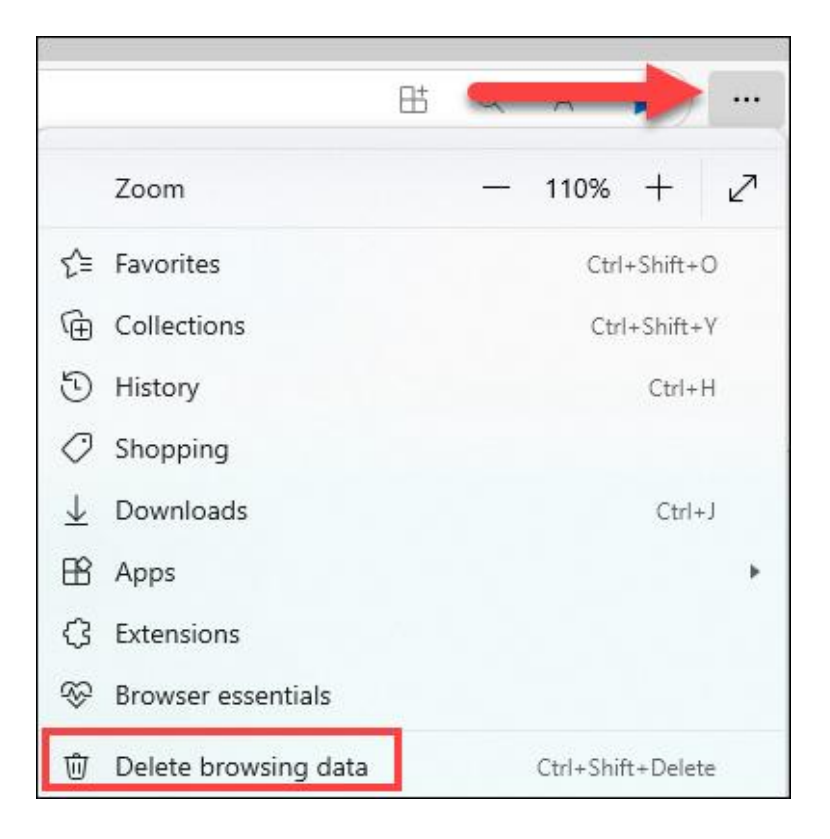

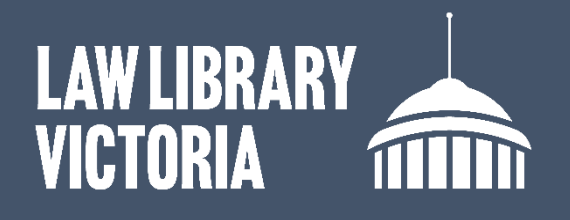

- 4. In the Delete browsing data window set the time range to 'All time'.
- 5. Check the boxes for Browsing history, Cookies and site data, and Cached images and files. Leave all other options unchecked.

| Delete browsing data $	imes$                                                                                                    |        |
|----------------------------------------------------------------------------------------------------|--------|
| Time range                                                                                                    |        |
| All time                                                                                                    | ~      |
| Browsing history<br>922 items. Includes autocompletions in the address bar.                                                                                                 |        |
| Download history<br>162 items                                                                                                    |        |
| Cookies and other site data<br>From 143 sites. Signs you out of most sites.                                                                                                 |        |
| Cached images and files<br>Frees up less than 320 MB. Some sites may load more                                                                                              |        |
| This will clear your data across all your synced devices signed in to<br>renee.naylor@supcourt.vic.gov.au. To clear browsing data from<br>this device only, sign out first. |        |
| Clear now                                                                                                    | Cancel |

- 6. Click 'Clear now'.
- 7. Close all Edge windows.
- 8. Restart Edge to continue web browsing.

For further assistance contact the Law Library on <u>llv@courts.vic.gov.au</u>, or phone 03 8600 2009.